## Подключение к конференции.

1. После перехода с сайта Ассоциации на образовательный портал, Вам необходимо записаться на курс олимпиады.

| Обуцающая пл                                                                                                    | атформа АКФ             |          |                    |        |
|----------------------------------------------------------------------------------------------------|-------------------------|----------|--------------------|--------|
| -                                                                                                    |                         |          |                    |        |
| Доступные кур                                                                                                    | сы                      |          |                    |        |
| Студенческая олимпиада 2024                                                                                                    | 4                       |          |                    |        |
|                                                                                                    |                         |          |                    |        |
|                                                                                                    |                         |          |                    |        |
|                                                                                                    |                         |          |                    |        |
|                                                                                                    |                         |          |                    |        |
|                                                                                                    |                         | <b>C</b> |                    | - 2024 |
|                                                                                                    |                         | Студ     | енческая олимпиад  | a 2024 |
|                                                                                                    |                         | Курс     | Записаться на курс |        |
| Harmeline supportants to prov-                                                                                                    |                         |          |                    |        |
| and the second second se |                         |          |                    |        |
| Contraction of the second second                                                                                                    |                         |          |                    |        |
| <ul> <li>Самостоятельная запись (Студент)</li> </ul>                                                                                                    | )                       |          |                    |        |
|                                                                                                    | Кодовое слово не требуе | ется.    |                    |        |
|                                                                                                    | Записаться на курс      |          |                    |        |
|                                                                                                    |                         |          |                    |        |
|                                                                                                    |                         |          |                    |        |

2. Далее на странице курса Вы увидите данные для подключения к конференции. К конференции вы можете подключиться лмбо по прямой ссылке, либо используя идентификатор и пароль.

|                | гиперссылка<br>Страница олимпиады на сайте Clinpharmbook.ru                                                    |                   |
|----------------|----------------------------------------------------------------------------------------------------|-------------------|
| Всероссийс     | кая студенческая Олимпиада по клинической фарм                                                                 | акологии 2024 год |
| 24 апреля 2    | 2024 r. 9.30-12.00                                                                                             |                   |
| Секция 1: «    | Фармаконадзор в реальной клинической практике»                                                                 |                   |
| Секция 2: «Г   | Персонифицированный подход к антитромботичес                                                                   | кой терапии»      |
| Click the link | to join the meeting or to add it to your meeting list:                                                         | Прямая ссылка     |
| https://voov   | meeting.com/dm/l                                                                                               | на конференцию    |
| Meeting ID:    | All and a second second second second second second second second second second second second second second se |                   |
| Meeting Pas    | sword:                                                                                                    | lанные для входа  |
|                | H                                                                                                    | а конференцию     |

3. Если вы заходите по прямой ссылке Вам откроется окно для подключения, где вам необходимо нажать на кнопку «Join meeting»

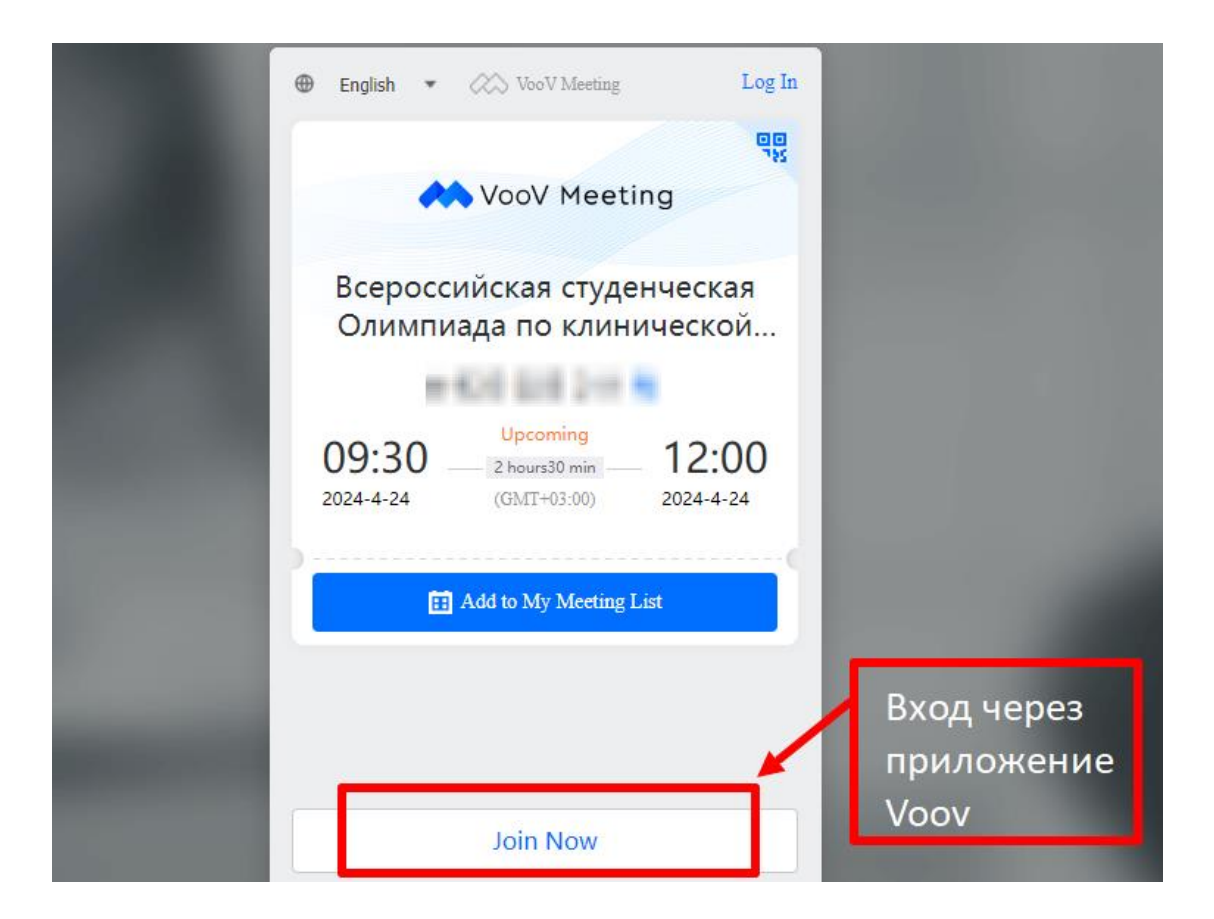

4. Вам высветиться окно, в котором необходимо нажать на «Открыть в приложении "Voov Meeting"

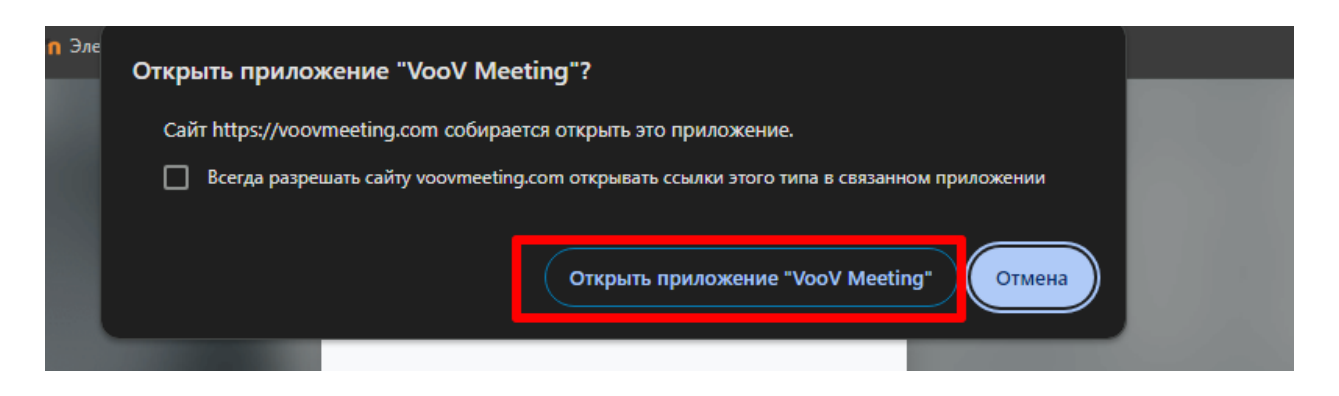

5. Далее у Вас запуститься приложение Voov (которое предварительно должно быть установлено у вас на ПК) и окно, в котором Вы указываете пароль конференции, Ваше Фамилию и Имя, отмечаете галочки включения звука, видео и микрофона. Затем нажимаете на «Enter Meeting»

|  | — 🗆 ×                                                                                                    |  |
|--|----------------------------------------------------------------------------------------------------|--|
|  | Join Meeting       ×         Meeting Password          ••••••       Ø         Display name       Ø         Фамилия Имя       ©         • Connect Audio       ©         • Turn On Video       Turn On Mic         Close       Enter Meeting |  |

6. В следующем открывшемся окне вы нажимаете на показанные ниже настройки

| Select a Method to Connec                                      | to Meeting Audio        |
|----------------------------------------------------------------|-------------------------|
| 📞 Call In                                                      | PC Audio                |
| PC Audio can be used for small m                               | eetings.                |
| We recommend dialing in for larg<br>enhanced audio experience. | e-scale meetings for an |
|                                                                |                         |
| PC Audio                                                       |                         |
| Use PC Audio by Default                                        |                         |
|                                                                |                         |
|                                                                |                         |
| Нажатья                                                        |                         |

7. Для подключения к конференции по идентификатору, Вам необходимо открыть приложение Voov и в открывшемся окне нажать «Join meeting».

В следующем окне ввести ID конференции, Ваше Фамилию Имя, и поставить галочки в соответствующих настройках. Затем нажать «Join meeting». После ввести пароль конференции.

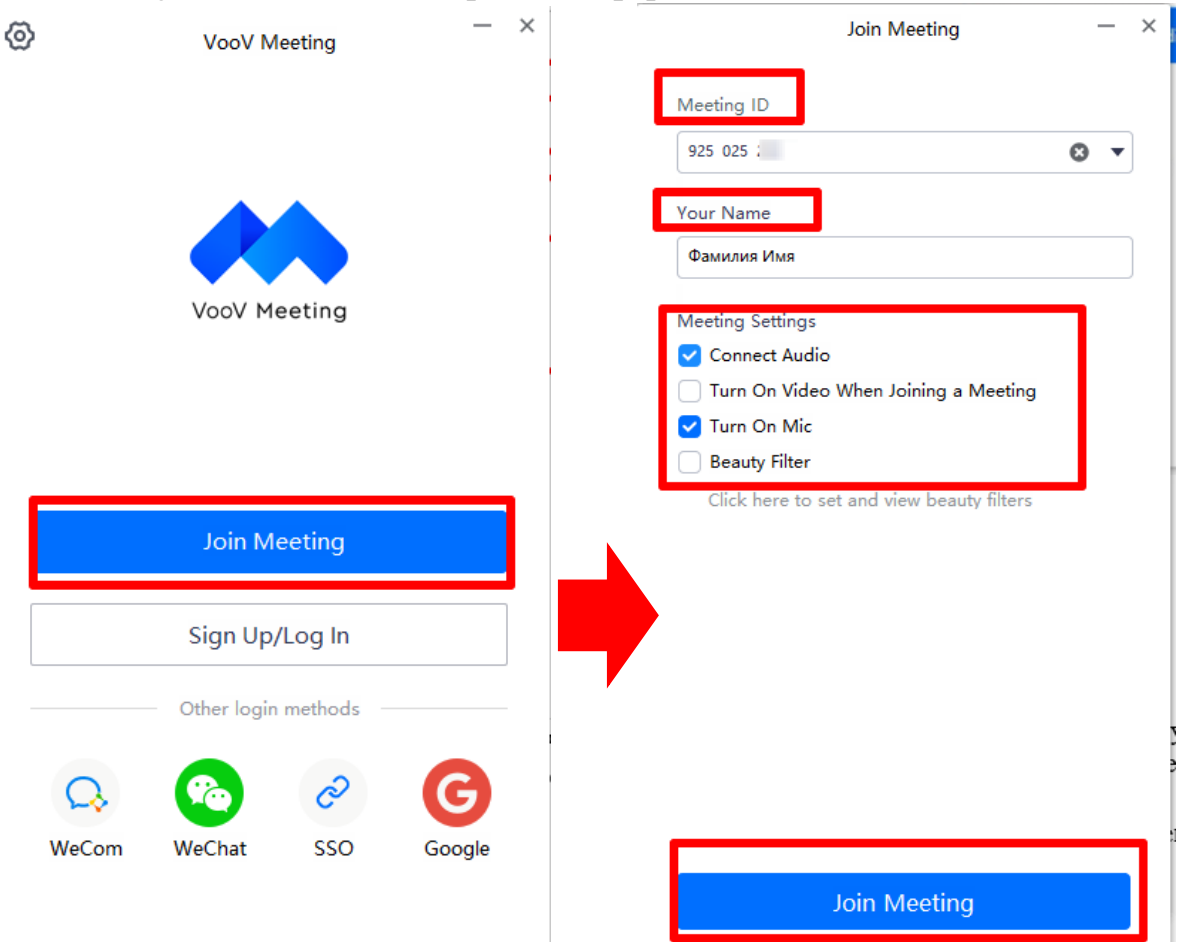

Примечание. Не рекомендуется подключаться к конференции из браузера, так как функционал в таком случае ограничен!